## amazon business **User Registration Guide**

## Step 1

Click on the Get Started link provided in the email you received from Business@Amazon.com or NoReply@Amazon.com to begin the process of merging your account.

## Get Started

## Step 2.

Sign in to your existing Amazon Business account then click Agree to Migrate.

|                                   | amazon business                                                                                                    |
|-----------------------------------|----------------------------------------------------------------------------------------------------|
| Sign in to get started            | Migrate members to official account                                                                                                    |
| Email (phone for mobile accounts) | You have been invited by AdministratorEmail@example.com to join the official account for Example                                                                                                    |
|                                   | When you agree to migrate                                                                                                    |
| Password Forgot your password?    | • The admins of Example will be notified of your consent                                                                                                    |
|                                   | When the migration is completed                                                                                                    |
| Sign in                           | You and all other members of this account will join the official account                                                                                                    |
|                                   | You will receive a pro-rated refund of your Business Prime Membership                                                                                                    |
| Enter email address that          | <ul> <li>Purchases made in this account will be fulfilled</li> </ul>                                                                                                    |
| welcome email was sent to         | <ul> <li>Pending invitations to this account will expire</li> </ul>                                                                                                    |
|                                   | <ul> <li>Order histories from self pay purchases will migrate to the official account</li> </ul>                                                                                                    |
|                                   | Order histories from shared pay purchases will not migrate to the official account                                                                                                    |
|                                   | <ul> <li>This account will be closed. You will log into the official account with the same email<br/>address.</li> </ul>                                                                                     |
|                                   | If this account is not associated withExampleyou are encouraged to go to the account<br>settings and change the email you use to access this account so that it is no longer<br>associated with example.com. |
|                                   | Please take the opportunity to download your order history                                                                                                    |
|                                   | Go to Business Analytics > Downloads to get a .csv file of your order history.                                                                                                    |
|                                   | This information will not be available after your account is closed.                                                                                                    |
|                                   | The admin of the official account will be notified if you click Not Now                                                                                                    |
|                                   | Agree to Migrate Not Now                                                                                                    |
|                                   |                                                                                                    |
|                                   |                                                                                                    |
|                                   | Need help? Contact <u>business customer service</u> . Read our <u>conditions of use</u> and <u>privacy</u><br>notice.                                                                                        |

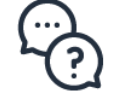

For assistance joining your account contact Amazon Business Customer Support <u>HERE</u> or 844-428-3060